### docomo 一般携帯 迷惑メールフィルター設定方法

iモードからの設定方法をご説明します。

#### 手順1:メール設定ページへ

「iMenu」→「お客様サポート」→「各種設定(確認・変更・利用)」より「メール設定」を開きます。

### 手順 2:「詳細設定/解除」を選択

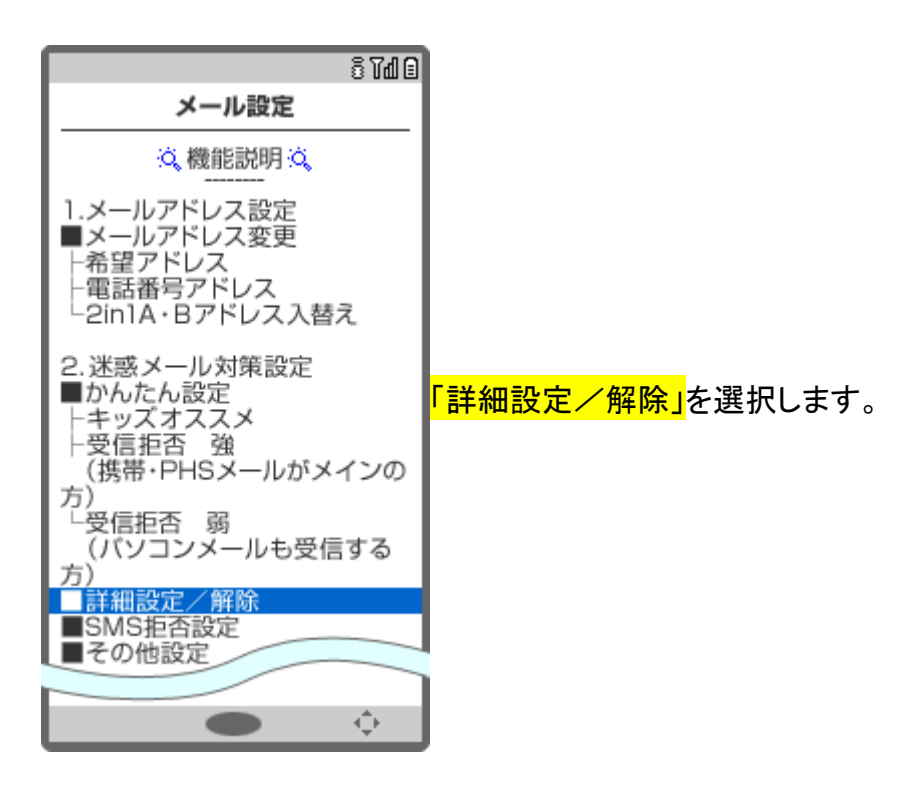

## docomo 一般携帯 迷惑メールフィルター設定方法 手順 3:「認証」画面にて、iモードパスワードを入力し「決定」を選択

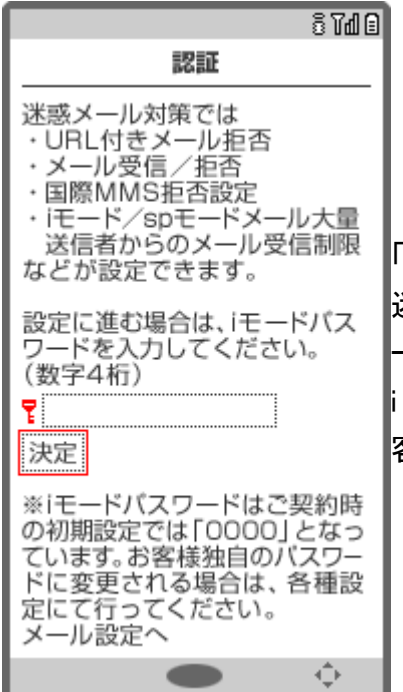

「認証」画面にて、i モードパスワードを入力し、「決定」を選択します。 迷惑メール対策の各種設定を行う際、この事前認証(i モードパスワ ード入力)にて連続して設定できます。 i モードパスワードは、ご契約時「0000」と設定されておりますが、お 客様ご自身で変更することをおすすめします。

### 手順 4:「受信/拒否設定」を選択

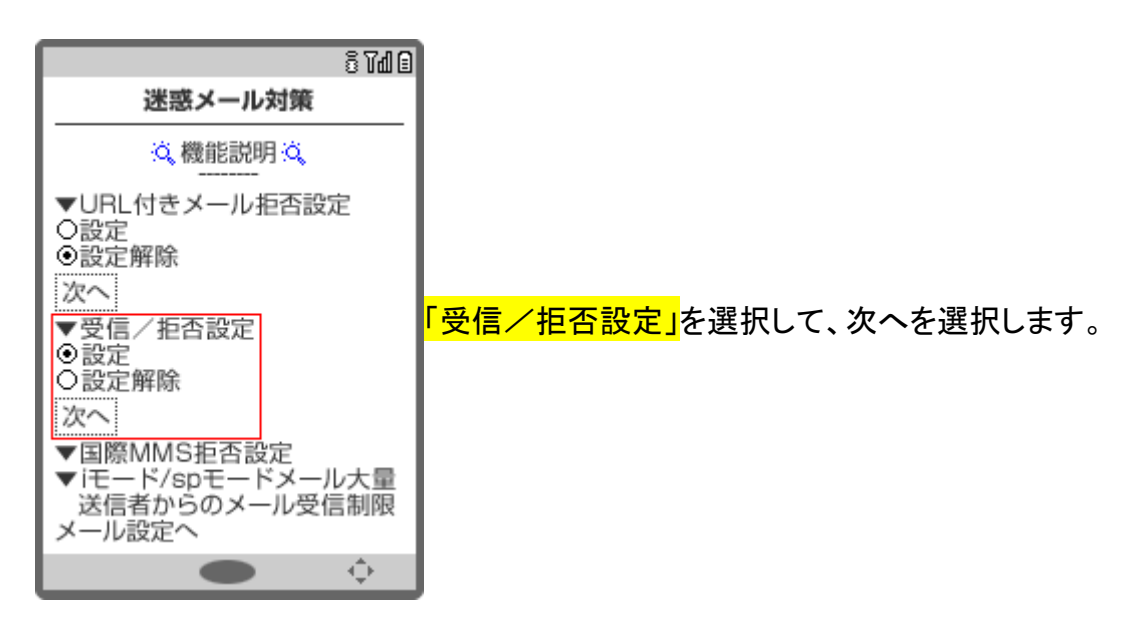

## docomo 一般携帯 迷惑メールフィルター設定方法 手順 5:携帯電話・PHS などからのメールの受信/拒否を設定

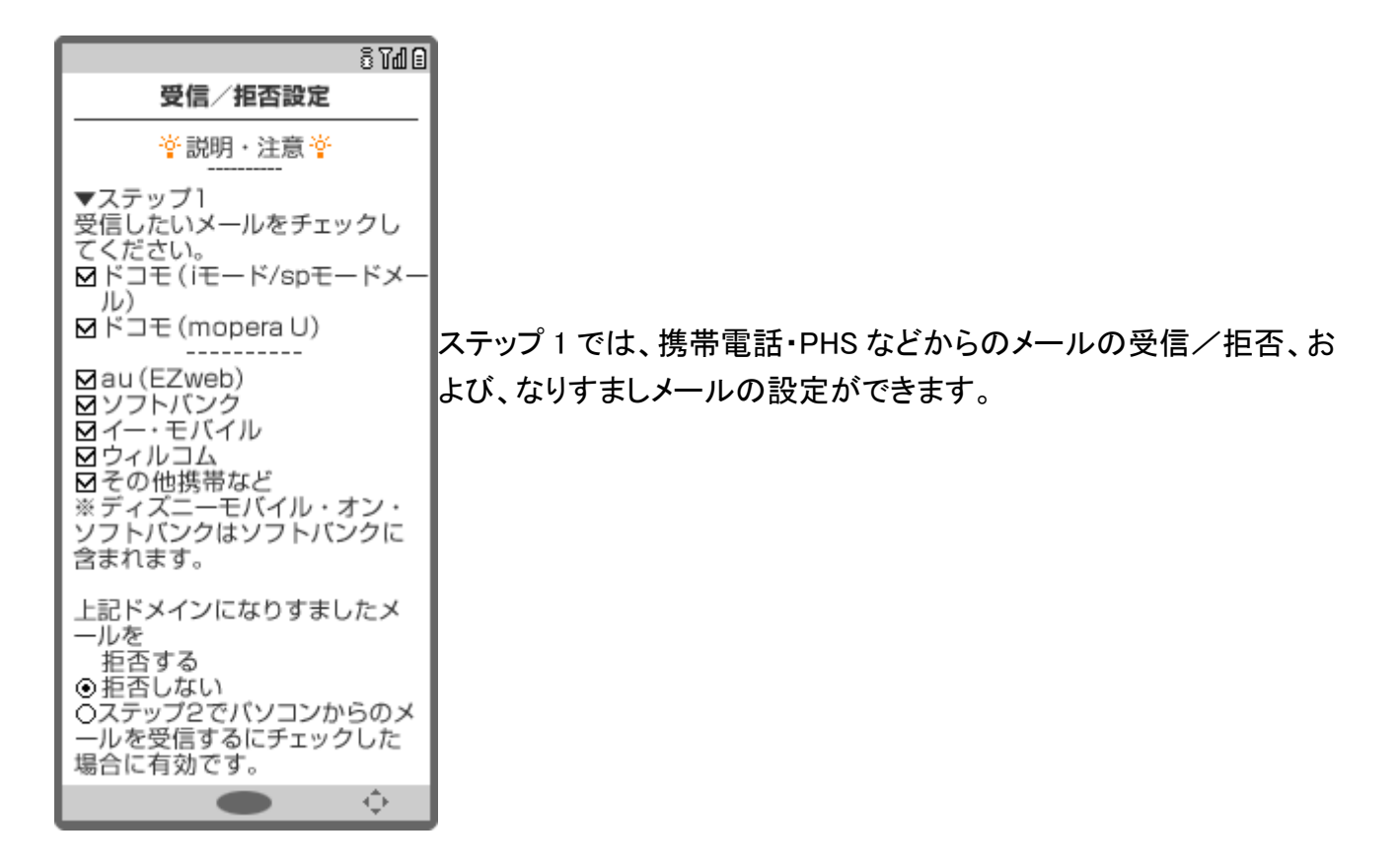

### 手順 6: 個別に受信したいドメインまたはアドレスを登録

8 Td 🛙

受信設定 ↓

【 スクロール 】

・ ステップ1、2でチェックを外し た場合でも、個別にドメインま たはアドレスを指定して受信す

▼ステップ4

ることができます。

<mark>ステップ 4</mark>では、個別に受信したいドメインまたはアドレスを登録でき ます。

ステップ 4 の「受信設定」に進み、個別に受信したいドメインまたはア ドレスを[\_]に入力後、「登録」を選択し、設定完了です。

指定したドメインで終わるメールアドレスを送信元とするメールを受 信できます。入力したドメインやアドレスは、後方一致のため、それら のアドレスから送信したようにみえる「迷惑メール」も受信する可能性 がありますのであらかじめご了承ください。

- ※ドメインやアドレスを 120 件まで登録できます。
- ※続けて、受信/拒否設定をすることもできます。
- ※ステップ1、2の設定より優先されます。

# docomo 一般携帯 迷惑メールフィルター設定方法

個別に登録する際のポイント

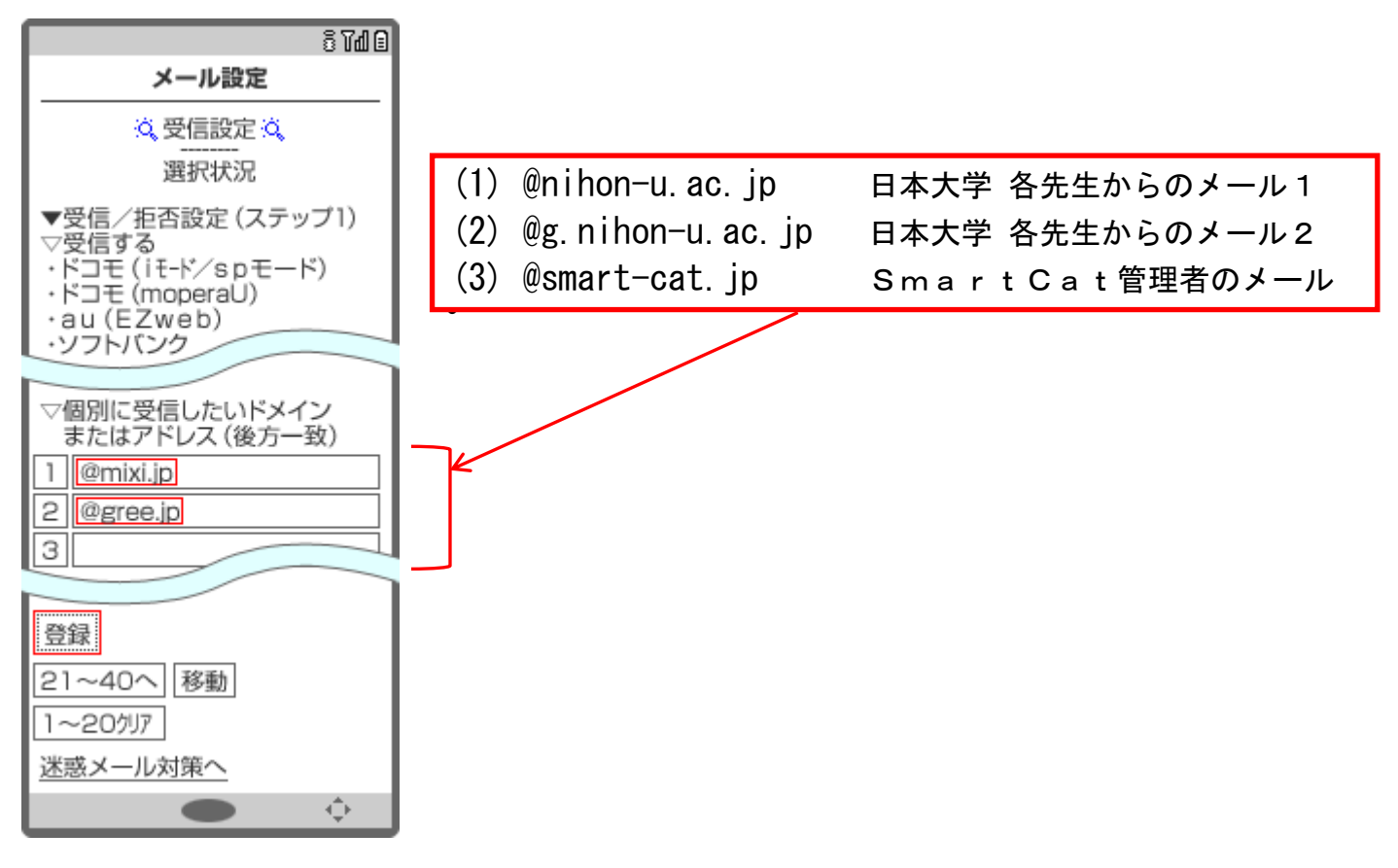

### 手順 7:設定完了

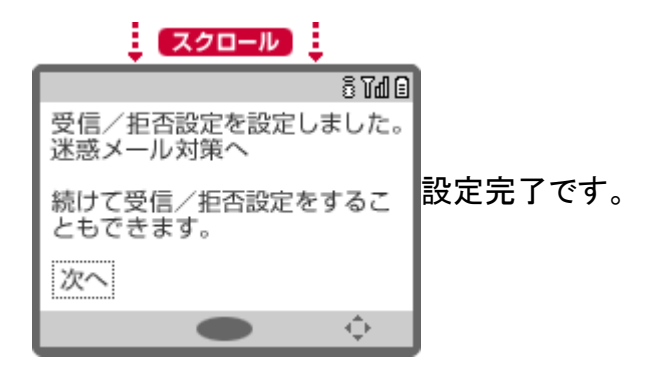

### docomo 一般携帯 迷惑メールフィルター設定方法

手順8:設定したドメインが受信可能か確認

SmartCat 受講システムのログオンします。

授業受付メニューの「<mark>ユーザーメンテ</mark>」を選択します。

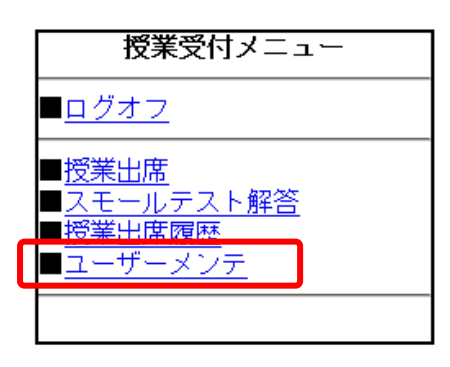

「
更新」ボタンをタップして登録した宛先に Eメール送信されます。

| 大学名    | 日本大学 👻     |  |
|--------|------------|--|
| 学部名    | <b>農学部</b> |  |
| 学科名    | <b>農学科</b> |  |
|        |            |  |
| 更新     |            |  |
| <br>戻る |            |  |

Eメールが届いているか確認して下さい。 届いていた場合、Eメールから「<mark>本登録</mark>」処理を実行して下さい。

NTT ドコモ株式会社 資料を参照致しました。